## Employee will receive an email from DocuSign:

1. Select: Review Document button

| Right<br>click or<br>tap and<br>hold<br>here t<br>BEAS State Registry sent you a document to review and sign.<br>REVIEW DOCUMENT | Select Review Document |
|----------------------------------------------------------------------------------------------------|------------------------|
| BEAS State Registry                                                                                                    |                        |
| Please provide information and sign where indicated.                                                                             |                        |

2. Accept the Electronic Record and Signature Disclosure then select Continue.

| Click the <i>"I agree</i>                              | Please Review & Act on These Documents  EAS State Registry  CLTSS  Please provide information and sign where indicated.                                                                                                    | Powerd by DocuSign |
|--------------------------------------------------------|----------------------------------------------------------------------------------------------------|--------------------|
| <i>records and</i><br><i>signatures</i> " check<br>box | Preserved the Electronic Records and Egnature Deckners Concerning me to Employer Agency . Alls the Family Employer Contact Agency Chy State 20: Deckner Www Chy State 20: Deckner Www Employer Chy State 20: Deckner Www Employer | OTHER ACTIONS +    |
|                                                        | Employee Information Last name:Missile (ritial: Mailing address:Chy/State/Zpr                                                                                                    |                    |

3. Please complete the required fields (outlined in red) as well as other fields as appropriate (i.e. Maiden Name, etc.), then sign.

| Enter text     |                                                                                                    |                                                           | FINISH | OTHER ACTIONS + |
|----------------|----------------------------------------------------------------------------------------------------|-----------------------------------------------------------|--------|-----------------|
|                | Q Q 🛧 🖬 🔂 🔕                                                                                                    |                                                           |        |                 |
| Docus<br>START | gn Enwelope ID: C205CC91-2F80-4FD3-B1C3-EF8DB8C6F1E3<br>State of New Hampshire<br>Department of Health and Human Services<br>Bureau of Elderly and Adult Services (BEAS)                                                                                                    | NG SERVICE<br>ton 98104 • (206) 219-0200<br>3655<br>10/22 |        |                 |
|                | BEAS STATE REGISTRY CONSENT FORM<br>(RSA 161-F:49 <sup>°</sup> )                                                                                                    |                                                           |        |                 |
|                | Employer Information                                                                                                    |                                                           |        |                 |
|                | I hereby authorize the release of any adult abuse, neglect, and/or exploitation record that you may find concerning me to:                                                                                                    |                                                           |        |                 |
|                | Employer/Agency: All in the Family                                                                                                    | -                                                         |        |                 |
|                | Employer Contact. <u>Archie</u>                                                                                                    |                                                           |        |                 |
|                | City/State/Zip: Concord NH 03301                                                                                                    |                                                           |        |                 |
|                | Telephone: 603-271-9090                                                                                                    |                                                           |        |                 |
|                | Email: denise.m.towle@dhhs.nh.gov                                                                                                    |                                                           |        |                 |
|                | Employee Information                                                                                                    |                                                           |        |                 |
|                | Last name: <u>Stivic</u> First name: <u>Gloria</u> _Middle I           Mailing address:         104 Hauser St         _City/State/Zip:         Nashua         _NH マ 030           Telephone:        603.555-1234        Gender:        Gender:        Gender:        Gender:        Gender: | nitial: _G<br>60<br>)Male                                 |        |                 |
|                | Email:gstivic@gmail.com                                                                                                    |                                                           |        |                 |
|                | Also known by the following names (Maiden Name, etc.):                                                                                                    |                                                           |        |                 |
|                | Last Name: First Name: Middle I                                                                                                    | nitial:                                                   |        |                 |
|                | Last Name:First Name:Middle I                                                                                                    | nitial:                                                   |        |                 |
|                | Date of Birth: Month 03 Day 25 Year 1 Last 4 Digits of Social Security #: 6543                                                                                                    |                                                           |        |                 |
|                | Employee Consultant Volunteer Vendor Other                                                                                                    | IL POSICION                                               |        |                 |
|                | I understand that the information disclosed and provided by BEAS, under this State Registry Consent Fo<br>intended for use by the above-named entry activation with my employment/volunteering.                                                                                             | orm, is                                                   |        |                 |
|                | Employee or Legal Representative Signature 2/28/2023                                                                                                    |                                                           |        |                 |

| Adopt Your Signature                                                                                                    |        |                                                                                                    | × |
|----------------------------------------------------------------------------------------------------|--------|----------------------------------------------------------------------------------------------------|---|
| Confirm your name, initials, and signature.                                                                                                    |        |                                                                                                    |   |
| * Required                                                                                                    |        |                                                                                                    |   |
| Full Name*                                                                                                    | l      | nitials*                                                                                            |   |
| Gloria Stivic                                                                                                    |        | GS                                                                                                  |   |
| SELECT STYLE       DRAW       UPLOAD         PREVIEW       Image: Constraint of the signature of the signature of the signate of the signature of the signature of the signature | / sigi | Change Style<br>Change Style<br>nature and initials for all purposes when I (or<br>ture or initial. | • |
| ADOPT AND SIGN CANCEL                                                                                                    |        |                                                                                                    |   |

## 4. Select: Finish

| Done! Select Finish to send the completed document.                                                                                                    | FINISH | OTHER ACTIONS - |
|----------------------------------------------------------------------------------------------------|--------|-----------------|
| @ Q ⊻∗ 吾 ば 0                                                                                                    |        |                 |
| BEAS STATE REGISTRY CONSENT FORM<br>(RSA 161-F:49')                                                                                                    |        |                 |
| Employer Information                                                                                                    |        |                 |
| I hereby authorize the release of any adult abuse, neglect, and/or exploitation record that you may find                                                                                                    |        |                 |
| Employer/Agency: All in the Family                                                                                                    |        |                 |
| Employer Contact. Archie                                                                                                    |        |                 |
| Mailing Address: 2. Bunker Way                                                                                                    |        |                 |
| City/State/Zip: Concord NH 03301                                                                                                    |        |                 |
| Telephone: 603-271-9090                                                                                                    |        |                 |
| Email: denise.m.towle@dhhs.nh.gov                                                                                                    |        |                 |
| Employee Information                                                                                                    |        |                 |
| Last name: stivic First name: Gloria Middle Iniliai: G                                                                                                    |        |                 |
| Mailing address: 704 Hauser St City/State/Zip: Nashua NH V 03060                                                                                                    |        |                 |
| Telephone:603-555-1234 Gender:@FemaleMale                                                                                                    |        |                 |
| Email: _getvic@gmail.com                                                                                                    |        |                 |
| Also known by the following names (Maiden Name, etc.):                                                                                                    |        |                 |
| Last Name:First Name:Middle initial                                                                                                    |        |                 |
| Last Name:First Name:Middle Initiat:                                                                                                    |        |                 |
| Date of Birth: Month 03 Day 25 Year 1969 Last 4 Digits of Social Security # 5543                                                                                                    |        |                 |
| Position: Nurse Select one: Applying Ocurrent Position                                                                                                    |        |                 |
| I understand that the information disclosed and provided by BEAS, under this State Registry Consent Form, is<br>intended for use by the above-named employer in conjunction with my employment/volunteering.                                                                                                    |        |                 |
| Employee or Legal Representative Signature:<br><u> <u> <u> </u> <u> </u> <u> </u> <u> </u> <u> </u> <u> </u> <u> </u> <u> </u> <u> </u></u></u>                                                                                                    |        |                 |
| Relationship to Employee:Email:Email:E | ]      |                 |
| For more information                                                                                                    |        |                 |
| Ready to Finish?                                                                                                    |        |                 |
| You've completed the required fields. Review your work, then select FINISH.                                                                                                    |        |                 |

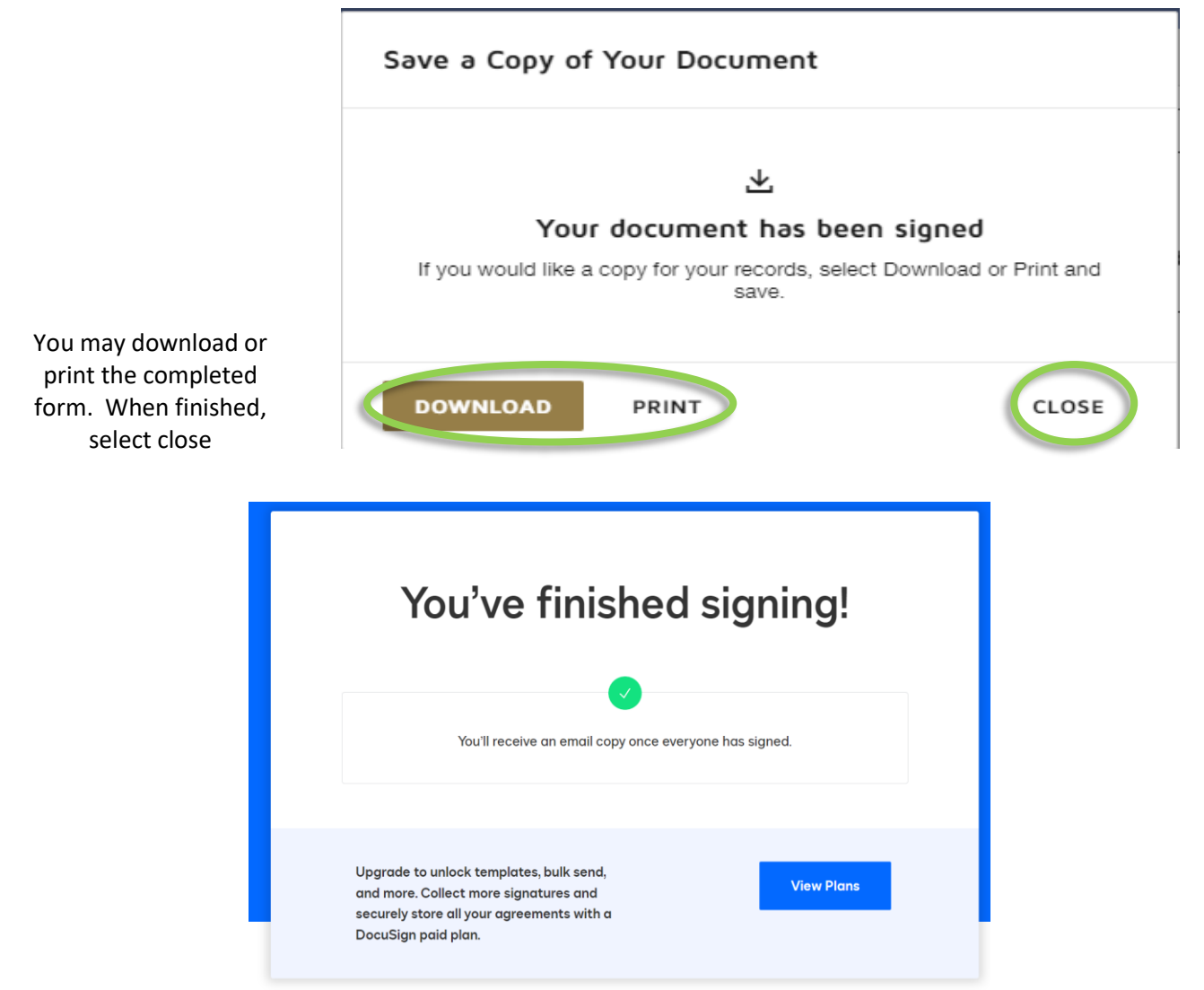

You will have the option to download and save a copy or print. Select Close.

You have successfully completed the NH BEAS State Registry Consent Form and no further Employee action is required.

## The form will continue through the process as outlined below:

- > The form will automatically be delivered to the NH BEAS State Registry Unit.
- > NH BEAS State Registry will complete the form.
- The completed form will automatically be delivered to the Employer and Employee email addresses that were provided.

NOTE: All email correspondence will be sent from: <u>BEASStateRegistry@dhhs.nh.gov</u>via DocuSign

## BEAS State Registry may request additional information

• Example email – click on the 'View' button to see comments in the form.

|            | $\mathbf{x}$                                    |
|------------|-------------------------------------------------|
| BEAS State | Registry commented on                           |
| Please Com | plete: State Registry Consent Form Edith Bunker |
| VIEW       |                                                 |
|            |                                                 |
| Powered by |                                                 |

• You will find a blue dot indicting where on the form additional comments are being requested. Click on the blue dot and this will open a comment box.

| gn Envelope ID: B422790D-B4AC-4AF0-ACF1-1A4311590D81<br>State of New Hampshire<br>Department of Health and Human Services<br>Bureau of Elderly and Adult Services (BEAS) | DEMONSTRATION<br>PROVIDED BY DC<br>999 3rd Ave, Suite<br>www.docusign.com | N DOCUMENT ONLY<br>CUSIGN ONLINE SIGNING S<br>1700 • Seattle • Washington 9<br>3<br>3<br>10<br>10 | ERVICE<br>18104 • (206) 219-0200<br>555<br>D/22 |                                                                                                    |                            |                 |
|----------------------------------------------------------------------------------------------------|---------------------------------------------------------------------------|---------------------------------------------------------------------------------------------------|-------------------------------------------------|----------------------------------------------------------------------------------------------------|----------------------------|-----------------|
| BEAS STATE REGIST<br>(RSA 16                                                                                                    | RY CONSENT FO<br>1-F:49*)                                                 | ORM                                                                                               |                                                 |                                                                                                    |                            |                 |
| Employer Ir                                                                                                    | formation                                                                 |                                                                                                   |                                                 |                                                                                                    |                            |                 |
| I hereby authorize the release of any adult abuse, neglect, a<br>concerning me to:                                                                                       | nd/or exploitation recom                                                  | d that you may find                                                                               |                                                 |                                                                                                    |                            |                 |
| Employer/Agency: Those Were the Days                                                                                                    |                                                                           |                                                                                                   |                                                 |                                                                                                    |                            |                 |
| Employer Contact: Michael Stivic                                                                                                    |                                                                           |                                                                                                   |                                                 |                                                                                                    |                            |                 |
| Mailing Address: 2 Family Lane                                                                                                    |                                                                           |                                                                                                   |                                                 |                                                                                                    |                            |                 |
| City/State/Zip: Hooksett NH 03106                                                                                                    |                                                                           |                                                                                                   |                                                 |                                                                                                    |                            |                 |
| Telephone: 603-271-9484                                                                                                    |                                                                           |                                                                                                   |                                                 |                                                                                                    |                            |                 |
| Email: denise.m.towle@dhhs.nh.gov                                                                                                    |                                                                           |                                                                                                   |                                                 |                                                                                                    |                            |                 |
| Employee                                                                                                    | formation                                                                 |                                                                                                   |                                                 |                                                                                                    |                            |                 |
|                                                                                                    | normation                                                                 |                                                                                                   |                                                 |                                                                                                    |                            |                 |
| Last name: Bunker First r                                                                                                    | ame: <u>Edith</u>                                                         | Middle Initia                                                                                     | I: <u>A</u>                                     |                                                                                                    |                            |                 |
| Mailing address: 704 Hauser St City/St                                                                                                    | ate/Zip: <u>Nashua</u>                                                    | NH 03060                                                                                          |                                                 |                                                                                                    |                            |                 |
| Telephone:603-223-2525                                                                                                    | Ge                                                                        | ender. 🛛 Female 🗆 Ma                                                                              | lle                                             |                                                                                                    |                            |                 |
| Email:EABunker@hotmail.com                                                                                                    |                                                                           |                                                                                                   |                                                 |                                                                                                    |                            |                 |
| Also known by the following names (Maiden Name, etc.):                                                                                                    |                                                                           |                                                                                                   |                                                 |                                                                                                    |                            |                 |
| Last Name:First N                                                                                                    | lame:                                                                     | Middle Initia                                                                                     | l:                                              | PD PK                                                                                                    | aso o ntor any alia        | sos if you have |
| Last Name:                                                                                                    | valine.                                                                   | Middle Initia                                                                                     | l:                                              | any                                                                                                    | ase e,riter arry ana.<br>/ | ses il you nave |
| Date of Birth: Month 10 Day 22 Year 1958 Last 4                                                                                                    | Digits of Social Security                                                 | #: 3214                                                                                           |                                                 | and the second second s |                            |                 |
| Position: <u>RN</u><br>IX Employee   Consultant  Volunteer  Vendor                                                                                                    | Select one: ⊠<br>□ Other                                                  | Applying 🗆 Current Po                                                                             | osition                                         |                                                                                                    |                            |                 |
| I understand that the information disclosed and provided by<br>intended for use by the above-named employer in conjunction                                               | BEAS, under this State<br>on with my employment                           | Registry Consent Form,<br>Volunteering.                                                           | is                                              |                                                                                                    |                            |                 |

• Enter your comment in the text box then click on the 'Reply' button

| DocuSign Envelope ID: B422790D-B4AC-4AF0-ACF1-1A4311590D81<br>State of New Hampshire<br>Department of Health and Human Services<br>Bureau of Elderly and Adult Services (BEAS) | DEMONSTRAT<br>PROVIDED BY<br>999 3rd Ave, S<br>www.docusign.                                                                                                    | TION DOCUMENT ONLY<br>DOCUSIGN ONLINE SIGNING SERVICE<br>uite 1700 • Seattle • Washington 98104 • (2<br>3655<br>10/22 | 06) 219-0200 |                                       |
|----------------------------------------------------------------------------------------------------|----------------------------------------------------------------------------------------------------|----------------------------------------------------------------------------------------------------|--------------|---------------------------------------|
| <b>BEAS STATE REC</b><br>(RS                                                                                                    | GISTRY CONSENT<br>A 161-F:49*)                                                                                                    | FORM                                                                                                    |              |                                       |
| Employ                                                                                                    | ver Information                                                                                                    |                                                                                                    |              |                                       |
| I hereby authorize the release of any adult abuse, neg<br>concerning me to:                                                                                                    | glect, and/or exploitation re                                                                                                    | cord that you may find                                                                                                |              |                                       |
| Employer/Agency: <u>Those Were the Days</u>                                                                                                    |                                                                                                    |                                                                                                    |              |                                       |
| Employer Contact: <u>Michael Stivic</u>                                                                                                    |                                                                                                    |                                                                                                    |              |                                       |
| Mailing Address: <u>2 Family Lane</u>                                                                                                    |                                                                                                    |                                                                                                    |              |                                       |
| City/State/Zip: Hooksett NH                                                                                                    | 03106                                                                                                    |                                                                                                    |              |                                       |
| Telephone: 603-271-9484                                                                                                    |                                                                                                    |                                                                                                    |              |                                       |
| Email: denise.m.towle@dhhs.nh.gov                                                                                                    |                                                                                                    |                                                                                                    |              |                                       |
| Employ                                                                                                    | vee Information                                                                                                    |                                                                                                    |              |                                       |
| Last name: Bunker                                                                                                    | First name: <u>Edith</u>                                                                                                    | Middle Initial: A                                                                                                    |              |                                       |
| Mailing address: 704 Hauser St                                                                                                    | City/State/Zip: <u>Nashua</u>                                                                                                    | NH 03060                                                                                                    |              |                                       |
| Telephone:603-223-2525                                                                                                    |                                                                                                    | Gender: 🛛 Female 🗆 Male                                                                                               |              |                                       |
| Email:EABunker@hotmail.com                                                                                                    |                                                                                                    |                                                                                                    |              |                                       |
| Also known by the following names (Maiden Name, etc.)                                                                                                    | r.                                                                                                    |                                                                                                    |              |                                       |
| Last Name:                                                                                                    | First Name:                                                                                                    | Middle Initial:                                                                                                    |              |                                       |
| Last Name:                                                                                                    | First Name:                                                                                                    | Middle Initial:                                                                                                    |              | BEAS State Registry<br>Just Now       |
| Date of Birth: Month <u>10</u> Day <u>22</u> Year <u>1958</u> L                                                                                                    | ast 4 Digits of Social Secu                                                                                                    | rity #: <u>3214</u>                                                                                                   |              | Please e;nter any aliases if you have |
| Position: RN<br>⊠ Employee □ Consultant □ Volunteer □ V                                                                                                    | Select one<br>endor  Other                                                                                                    | : M Applying   Current Position                                                                                       | Ma           | iden Name: Baines                     |
| I understand that the information disclosed and provid<br>intended for use by the above-named employer in cor                                                                  | led by BEAS, under this Standard the standard text and the standard text and the standard text and the standard text and the standard text and the standard text and the standard text and the standard text and the standard text and the standard text and text and te | ate Registry Consent Form, is<br>ent/volunteering.                                                                    | A F          | Private: BEAS State R REPLY           |

• Click 'Post' to accept the new comment on the form.

| Almost There                                                                                                    | × |
|----------------------------------------------------------------------------------------------------|---|
| By posting comments, I agree they will be made available to authorized<br>envelope recipients and may be retained by DocuSign and our storage<br>provider. |   |
| POST CANCEL                                                                                                    |   |

Your additional comments are now part of the form. When you click 'Close', you will receive confirmation that the comments have been added and the form is now complete.

|                                                                                        | Employee information                                                              |                                                      |         |                                            |
|----------------------------------------------------------------------------------------|-----------------------------------------------------------------------------------|------------------------------------------------------|---------|--------------------------------------------|
| Last name: Bunker                                                                      | First name: Edith                                                                 | Middle Initial: A                                    |         |                                            |
| Mailing address: 704 Hauser St                                                         | City/State/Zip: Nashua                                                            | NH 03060                                             |         |                                            |
| Telephone:603-223-2525                                                                 |                                                                                   | Gender: 🛛 Female 🗆 Male                              |         |                                            |
| Email: EABunker@hotmail.com                                                            |                                                                                   |                                                      |         |                                            |
| Also known by the following names (Maiden                                              | Name, etc.):                                                                      |                                                      |         |                                            |
| Last Name:                                                                             | First Name:                                                                       | Middle Initial:                                      |         | REAS State Pogistry                        |
| Last Name:                                                                             | First Name:                                                                       | Middle Initial:                                      | BR      | 2 minutes ago                              |
| Date of Birth: Month <u>10</u> Day <u>22</u> Year                                      | 1958 Last 4 Digits of Social Secur                                                | ity #: <u>3214</u>                                   |         | Please e;nter any aliases if you ha<br>any |
| Position: RN                                                                           | Select one:                                                                       | Applying 🗆 Current Position                          |         |                                            |
| I understand that the information disclosed<br>intended for use by the above-named emp | and provided by BEAS, under this Stationary in conjunction with my employme       | te Registry Consent Form, is<br>nt/volunteering.     | EB      | Just Now<br>Maiden Name: Baines            |
| Employee or Legal Representative Signature                                             | : Elith Ewrker [                                                                  | Date: 2/28/2023                                      | Write a | rophy                                      |
| Relationship to Employee:                                                              | Concentration                                                                     | mail:                                                | write a | терну                                      |
|                                                                                        | For more information                                                              |                                                      | Priva   | te: BEAS State R                           |
| Visit: https://www.dhhs.nh.gov/pro<br>Call: (603) 271                                  | grams-services/adult-aging-care/elderly-<br>-8154 or Email: BEASStateRegistry@dht | adult-services-state-regis <u>try</u> ,<br>is.nh.gov |         |                                            |
| FOR OFFICIAL USE ONLY - NH DHHS BE                                                     | AS STATE REGISTRY NAME CHECK                                                      |                                                      |         |                                            |
| □ No Finding □ Positive Findin                                                         | g Unable to Process                                                               |                                                      |         |                                            |
| Name:                                                                                  | Date:                                                                             |                                                      |         |                                            |
| i5 State Registry Consent Form 1.31.23.docx                                            | _                                                                                 |                                                      | 1 of 1  |                                            |
| 55 State Registry Consent Form 1.31.23.docx                                            | CLOSE                                                                             |                                                      | 1 of 1  |                                            |
| 55 State Registry Consent Form 1.31.23.docx                                            | close<br>u're All Dc                                                              | one!                                                 | 1 of 1  |                                            |